Advogados e Partes

# Peticionamento

Aprenda aqui como peticionar em um processo já em andamento no PJe.

## Petição intermediária

Para peticionar em um processo onde você já está habilitado como representante legal, localize-o no Acervo Geral e clique em Ver Detalhes (ícone de caderno com óculos). Depois, na aba Anexar petições ou documentos, indique a descrição e tipo de documento a ser juntado. Você poderá redigir a peça no editor de texto, ou colar um conteúdo já produzido em outro editor. Clique em Gravar.

Se for anexar documentos à peça, clique em Incluir anexos e no ícone + Adicionar. Não deixe de preencher os campos descrição e tipo de documento para cada um dos anexos.

Dica

Ao converter os arquivos em PDF, nomeie-os com a adequada descrição do conteúdo, que já será copiada para o campo descrição. Também é possível anexar vários documentos de uma só vez, segurando a tecla CRTL enquanto seleciona os arquivos.

Ao final, clique em Gravar e Assinar Digitalmente. Selecione seu certificado digital e insira seu PIN.

Após a assinatura, o editor de texto ficará em branco. A petição e eventuais documentos em anexo já estarão juntados ao processo. Confira, clicando na aba **Processo**.

### Petição avulsa

Para peticionar em um processo distribuído por outro advogado, onde você não consta como representante legalmente habilitado, esta é a opção. Para isso, selecione o menu Processos > Outras ações > Peticionamento avulso.

Em **Pesquisar processos**, indique o número completo do processo e clique em **Pesquisar**. Clique em **Petição avulsa** (ícone de clipe), preencha o campo descrição e selecione o tipo de documento adequado. Você poderá redigir a peça no editor de texto, ou colar um conteúdo já produzido em outro editor.

Se for anexar documentos à peça, antes de assinar com o seu certificado digital, clique em Incluir anexos e no ícone + Adicionar. Não deixe de preencher os campos descrição e tipo de documento para cada um dos anexos.

Ao final, assine digitalmente, selecione seu certificado digital e insira seu PIN.

Para confirmar a juntada, consulte o processo no menu Processos > Pesquisar > Consulta processos de terceiro.

### Atenção: documentos anexos

Ao anexar documentos no PJe atente para os requisitos do <u>art. 22 da Resolução CSJT nº 136/14</u>. Também observe que cada arquivo em PDF deverá ter tamanho máximo de 1,5 MB, resolução máxima de 300 dpi e formatação A4.

### Habilitação nos autos

O advogado deve se habilitar nos autos quando for interpor sua primeira petição em um processo em que ainda não conste como representante legal da parte. Para isso, selecione o menu Processos > Outras ações > Solicitar habilitação.

Em **Pesquisar processos**, indique o número completo do processo e clique em **Pesquisar**. Clique em **Realizar habilitação** (ícone de clipe). Já na janela de habilitação, na aba Vincular partes, indique a(s) parte(s) representada(s). Selecione a declaração adequada e clique em **Próximo**.

Na aba Anexar Petição/Documentos, selecione o tipo de documento e redija sua peça no editor de texto. Caso queira anexar documentos (procuração, por exemplo), clique em Incluir anexos. Ao final, clique em Assinar Digitalmente. Selecione seu certificado digital e insira seu PIN.

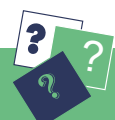